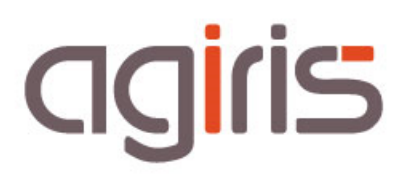

# PRISE EN MAIN ISAEDI SUIVI

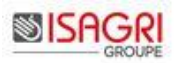

## SOMMAIRE

| 1. | Lancer ISAEDI SUIVI                                           | 3   |
|----|---------------------------------------------------------------|-----|
| 2. | Ergonomie générale d'ISAEDI SUIVI                             | 4   |
| 3. | Quelles sont les déclarations gérées dans ISAEDI SUIVI ?      | . 5 |
| 4. | Comment suivre les EDI envoyés ?                              | 6   |
|    | 4.1. Etat d'envoi du fichier EDI                              | .6  |
|    | 4.2. Colonnes 'Date de dépôt' et 'Etat EDI'                   | 7   |
| 5. | Comment voir les déclarations à produire ?                    | .8  |
|    | 5.1. Les différents niveaux d'alertes                         | .9  |
|    | 5.2. Certaines déclarations n'ont pas de date limite de dépôt | .9  |
| 6. | Supprimer / Archiver une déclaration                          | 10  |
|    | 6.1. Supprimer une déclaration                                | 10  |
|    | 6.2. Archiver une déclaration                                 | 10  |
|    | 6.3. Consulter une déclaration archivée                       | 10  |
| 7. | Ajouter un commentaire à ma déclaration                       | 11  |
| 8. | Créer et enregistrer des vues personnalisées                  | 11  |
| 9. | Exporter les données affichées dans un tableur                | 12  |
| 10 | . Consulter les statistiques                                  | 13  |
| 11 | . Comment gérer des déclarations non EDI ?                    | 14  |
|    | 11.1. Saisir la date dépôt                                    | 14  |
|    | 11.2. Faire une demande de visa                               | 15  |
| 12 | . Comment viser une déclaration en attente de VISA ?          | 16  |
| 13 | . Envoi de mail ISAEDI SUIVI                                  | 17  |
| 14 | · Historique de cette documentation                           | 17  |

Le but de cette fiche documentaire est de présenter les différentes fonctionnalités et l'utilisation d'ISAEDI SUIVI.

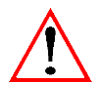

Vous devez utiliser la version 13.XX d'ISACOMPTA pour pouvoir installer la version 2.XX d'ISAEDI SUIVI.

ISAEDI SUIVI permet de **suivre l'état d'avancement des déclarations** (EDI, papier, EFI...) : Déclarations **à produire**, **envoyées** à l'administration, **en attente**, **acceptées...** 

Les **données** nécessaires à ISAEDI SUIVI sont **extraites des dossiers comptables et importées, via synchronisation automatique** (la fréquence est déterminée par l'administrateur informatique), dans une base de données autonome.

**ISAEDI SUIVI sait calculer**, à partir des données synchronisées, les **déclarations à produire** pour les dossiers comptables.

Exemple :

Paramétrage du dossier ISACOMPTA CONNECT (fiche client ISAGI CONNECT) : Catégorie de revenu = BIC, Régime Fiscal = Réel Normal, Forme Sociétaire = SARL, Soumise à l'IS = Oui et TVA = trimestrielle.

ISAEDI SUIVI sait qu'il faut produire les déclarations suivantes aux dates de dépôt règlementaires selon la date de clôture du dossier : 2050, 2571, 2572, 3310 (x4), 1329AC, 1329DEF, 1330...

Dès que le collaborateur produit les déclarations EDI dans ISACOMPTA CONNECT, ISAEDI SUIVI fait la correspondance du réalisé par rapport au prévu.

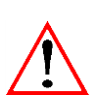

Les informations renseignées dans la **fiche client ISAGI CONNECT** du dossier **doivent** donc **être correctes et complètes** pour visualiser correctement les déclarations à produire dans ISAEDI SUIVI. **Des informations incorrectes peuvent entrainer des déclarions non visibles.** 

Nous vous rappelons que vous devez contrôler quotidiennement le bon envoi des EDI et tout particulièrement les jours de dates limite d'envoi des déclarations (EDI-TVA, EDI-TDFC, EDI-Paiement).

#### 1. LANCER ISAEDI SUIVI

Le bouton *Suivi des EDI* est présent dans les rubans **Accueil, Production** et **Portefeuille** d'ISAGI CONNECT. *Exemple :* 

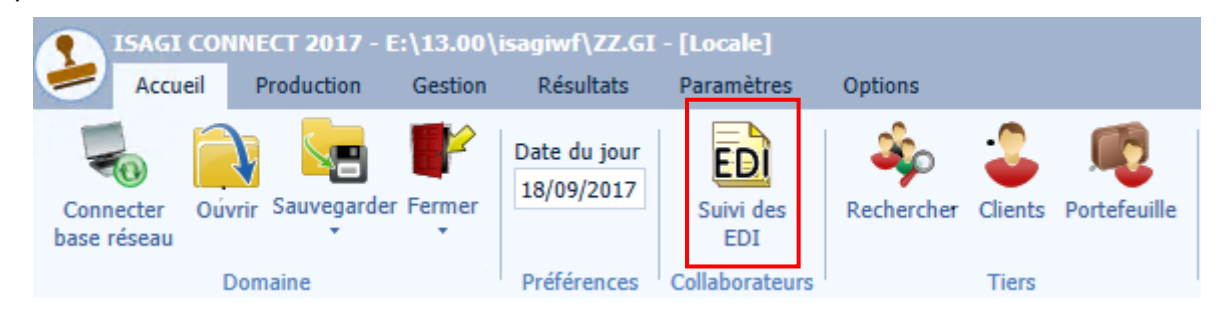

Le bouton *Suivi des EDI* n'est pas présent si vous n'avez pas les droits d'accès nécessaires au lancement de l'application. Si c'est le cas, rapprochez-vous de votre administrateur informatique pour modifier les droits d'accès.

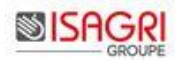

## 2. ERGONOMIE GENERALE D'ISAEDI SUIVI

| ED                                                                                                    | Accuei                     | I SUIVI CON<br>Paramètres | NECT<br>Options Gérer |                  |              |                 |                  |                      |               |  |  |           |            |              | - ₽ ×<br>^ ≣ ? |
|----------------------------------------------------------------------------------------------------|----------------------------|---------------------------|-----------------------|------------------|--------------|-----------------|------------------|----------------------|---------------|--|--|-----------|------------|--------------|----------------|
| Ajout commentaire       Image: Commentaire of the second second sec |                            |                           |                       |                  |              |                 |                  |                      |               |  |  |           |            |              |                |
| 0                                                                                                    | 🕥 Suivi des déclarations 🛞 |                           |                       |                  |              |                 |                  |                      |               |  |  | 60        |            |              |                |
| Volet                                                                                                    |                            | STD01. Suivi              | des EDI 🔹 🕨 🛃 🛃       | - 80             | 2            |                 |                  |                      |               |  |  |           |            | Mes dossiers | •              |
|                                                                                                    | 🕝 Filtre                   | 2                         |                       |                  |              |                 |                  | 3                    |               |  |  |           |            |              |                |
| Z                                                                                                    | <b>BZ</b>                  | - 🗄 🔿                     |                       |                  |              |                 |                  |                      |               |  |  |           |            | Sélec        | tion:1/60      |
|                                                                                                    |                            | Alerte C                  | Dossier               | Resp. du dossier | Code dossier | Date de fin d'i | Code déclaration | Date limite de dépôt | Date de dépôt |  |  | Montant € | Format EDI | Etat EDI     | Millésim ᄽ     |
|                                                                                                    |                            | ×                         | DRP                   | Comptable        | DRP1         | 31/12/2016      | DRP MSA          | 31/10/2017           |               |  |  |           | DRP        | Refusé       | 1 ^            |
|                                                                                                    |                            | ×                         | DRP                   | Comptable        | DRP1         | 31/12/2016      | DRP MSA          | 31/10/2017           | 5             |  |  |           | DRP        | Refusé       | 1              |
| _                                                                                                    |                            |                           | SCI 05                | Comptable        | SCIMBP       |                 | 2777D            |                      |               |  |  | 3329      | EDIPA      | Généré       | 1              |
|                                                                                                    |                            | 0                         | MONSIEUR 27           | RABATEL FABIEI   | FRA039       | 31/12/2016      | 2035             | 30/04/2017           |               |  |  |           | TDFC       | Généré       | 1              |
|                                                                                                    |                            | •                         | SA 04                 | RABATEL FABIEI   | 2039SD3      | 31/12/2016      | 2050             | 03/05/2017           |               |  |  |           | TDFC       | Généré       | 1              |

**1.-** Ruban contextuel **Gérer** : Donne accès à l'ensemble des fonctionnalités en fonction de vos droits d'accès paramétrés par l'administrateur informatique.

**2.-** Nous vous mettons à disposition des vues standards. Elles incluent les colonnes à afficher, les tris et les filtres. Elles sont non modifiables.

Par Défaut, l'entrée dans ISAEDI SUIVI se positionnera sur le filtre 'Mes dossiers'. Il est ensuite possible de déplier le menu déroulant afin d'afficher le suivi de déclaration pour tous les Dossiers. Il n'est pas possible de se positionner par défaut sur 'Tous les dossiers'.

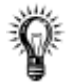

Lors du **prochain accès** dans ISAEDI SUIVI, c'est la **dernière vue consultée qui sera lancée à l'ouverture de l'application** (sans prise en compte des personnalisations effectuées).

**3.-** Filtres et recherches. Par défaut, ce cadre n'est pas déployé. Pour l'afficher, il faut cliquer sur la barre de titre **Filtre**.

| Suivi des déclarations 🗙 |         |                  |                  |                          |                      |               |                |          |          |                      |
|--------------------------|---------|------------------|------------------|--------------------------|----------------------|---------------|----------------|----------|----------|----------------------|
| STD01. Suivi des EDI     |         |                  |                  |                          |                      |               |                |          | Tous     | les dossiers 💌       |
| <b>Filtre</b>            |         |                  |                  |                          |                      |               |                |          |          | ]                    |
|                          |         |                  |                  |                          |                      |               |                |          |          | Sélection : 1 / 1348 |
| Alerte Code dossier      | Dossier | Resp. du dossier | Code déclaration | Date de fin d'imposition | Date limite de dépôt | Date de dépôt | EDI Format EDI | Date EDI | Etat EDI | Millésime Dest 🎾     |

**4.-** Organisation (ordre) et tri des colonnes.

Comme dans le portefeuille ISAGI CONNECT, vous pouvez :

- Trier par ordre croissant / décroissant en cliquant sur le titre de la colonne,
- Déplacer les colonnes par un cliquer / glisser de la colonne,
- Ne plus afficher des colonnes / Afficher des colonnes supplémentaires en cliquant sur 💅 .

```
5.- Tableau de suivi.
```

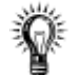

Visualisation des déclarations (dossiers)

L'affichage des déclarations suivies est soumis aux **droits d'accès paramétrés pour le collaborateur dans ISAGI CONNECT** ainsi qu'à **l'affectation du collaborateur sur la fiche client ISAGI CONNECT**.

*Vous avez donc les mêmes droits d'accès aux dossiers que dans ISACOMPTA CONNECT / ISAGI CONNECT.* 

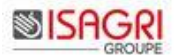

## 3. QUELLES SONT LES DECLARATIONS GEREES DANS ISAEDI SUIVI ?

Le tableau ci-dessous liste l'ensemble des déclarations gérées pour l'ensemble des destinataires (DGI, OGA, BANQUE). Ces déclarations sont alimentées automatiquement par la synchronisation périodique avec la chaine de production comptable ISACOMPTA / ISAGI. **Il n'y a aucun lien avec les autres applications (ISAPAYE et applications EIC).** 

| Code<br>déclaration | Nom de déclaration                                                                                    | Gérée | Pré-calculée en prévisionnelle |
|---------------------|----------------------------------------------------------------------------------------------------|-------|--------------------------------|
| 1329AC              | Cotisation sur la valeur ajoutée des entreprises : Relevé d'acompte                                   | Oui   | Oui                            |
| 1329DEF             | Cotisation sur la valeur ajoutée des entreprises :<br>Déclaration de liquidation et de régularisation | Oui   | Oui                            |
| 1330                | Déclaration de la valeur ajoutée et des effectifs salariés                                            | Oui   | Oui                            |
| 2033                | Déclaration de résultat régime du réel simplifié                                                      | Oui   | Oui                            |
| 2035                | Déclaration de résultat régime de la déclaration<br>contrôlée                                         | Oui   | Oui                            |
| 2036                | Déclaration de résultat sociétés civiles de moyen                                                     | Oui   | Oui                            |
| 2050                | Déclaration de résultat régime du réel normal                                                         | Oui   | Oui                            |
| 2058                | Liasse groupe                                                                                         | Oui   | Non                            |
| 2072                | Déclaration de résultat sociétés immobilières relevant de l'impôt sur le revenu                       | Oui   | Oui                            |
| 2139                | Déclaration de résultat régime du réel simplifié agricole                                             | Oui   | Oui                            |
| 2144                | Déclaration de résultat régime du réel normal agricole                                                | Oui   | Oui                            |
| 2501                | Relevé d'acompte – TS                                                                                 | Oui   | Non                            |
| 2502                | Relevé de solde –TS                                                                                   | Oui   | Non                            |
| 2561                | IFU : paiement de revenus mobiliers                                                                   | Oui   | Oui                            |
| 2571                | Acompte impôt société                                                                                 | Oui   | Oui                            |
| 2572                | Solde impôt société                                                                                   | Oui   | Oui                            |
| 2573                | Suivi des créances                                                                                    | Oui   | Non                            |
| 2777                | Prélèvement et contribution sociales sur les dividendes<br>et les produits de placement à revenu fixe | Oui   | Non                            |
| 3310                | Déclaration de chiffre d'affaires régime normal                                                       | Oui   | Oui                            |
| 3514                | Avis d'acompte trimestriel TVA                                                                        | Oui   | Oui                            |
| 3519                | Demande de remboursement du crédit de TVA                                                             | Oui   | Non                            |
| 3525                | Déclaration trimestrielle de TVA agricole                                                             | Oui   | Oui                            |
| 2079CICE            | Crédit d'impôt pour la compétitivité et l'emploi                                                      | Oui   | Non                            |
| 3517 AGR            | Déclaration annuelle de TVA agricole                                                                  | Oui   | Oui                            |
| 3517S               | Déclaration annuelle de chiffre d'affaires                                                            | Oui   | Oui                            |
| DAS2                | Déclaration annuelle des courtages, commissions et honoraires                                         | Oui   | Oui                            |
| DECLOYER            | Déclarations des loyers professionnels                                                                | Oui   | Non                            |
| DRP MSA             | Déclaration de revenus professionnels MSA                                                             | Oui   | Non                            |
| LOC                 | Requête pour identification des locaux professionnels                                                 | Oui   | Non                            |
| OG                  | OG à destination des OGA                                                                              | Non   | Non                            |
| BALANCE             | Balance à destination des OGA                                                                         | Non   | Non                            |
| 3517DDR             | Demande de remboursement du crédit de TVA                                                             | Non   | Non                            |
| CRM                 | Compte-rendu de mission pour les dossiers au visa fiscal                                              | Oui   | Non                            |

## 4. COMMENT SUIVRE LES EDI ENVOYES ?

Des vues sont mises à disposition dans ISAEDI SUIVI.

|   | Suivi  | des déclarations 🗙                                                |   |         |                 |                    |
|---|--------|-------------------------------------------------------------------|---|---------|-----------------|--------------------|
| ſ |        | STD01. Suivi des EDI                                              | • |         | [               | Mes dossiers 💌     |
|   | 🥑 Filt | STD01: Suivi des ED1<br>STD02: TDFC à faire<br>STD03: TVA à faire |   |         |                 |                    |
|   |        | STD04. DRP a faire<br>STD05. Paiement à faire                     |   | Dossier | Resp. du dossie | r Code déclaration |
|   |        | STD06. EDI Refusé                                                 |   |         |                 |                    |
|   |        | STD07. Decl. à viser                                              |   |         |                 |                    |
|   |        | STDU8. Visa refuse                                                |   |         |                 |                    |

La vue STD01. Suivi des EDI permet de suivre les EDI envoyés.

| Tous les dossiers  | ▼      |
|--------------------|--------|
| Mes dossiers       | $\neg$ |
| Mes dossiers resp. | 1      |
| Mon Groupe         | ł      |
| Mon Secteur        | 1      |
| Mon Site           | ŀ      |
| Tous les dossiers  |        |

Ce filtre, identique à celui du portefeuille ISAGI CONNECT, permet de sélectionner les déclarations à afficher en fonction des droits d'accès paramétrés dans ISAGI CONNECT.

Le filtre Mes dossiers resp. permet pour un viseur de sélectionner facilement les dossiers dont il est responsable (tenue de la comptabilité).

## 4.1. Etat d'envoi du fichier EDI

#### Cas 1 : Le fichier EDI est accepté (par tous les destinataires).

Le pictogramme 🗾 apparaît si votre déclaration est **acceptée**.

Vous pouvez voir l'état d'avancement de l'envoi de votre fichier EDI grâce aux colonnes 'Date EDI' et 'Etat EDI'. *Exemple : La liasse 2033, déposée le 28/10/2013, a été acceptée le 28/10/2013.* 

| Alerte | EDI | Code déclaration | Date de fin d'imposition | Date de dépôt | Date EDI   | Etat EDI |
|--------|-----|------------------|--------------------------|---------------|------------|----------|
|        |     | 2033             | 31/08/2013               | 28/10/2013    | 28/10/2013 | Accepté  |

#### Cas 2 : Le fichier EDI refusé.

Le pictogramme 🖾 apparaît si votre déclaration est **refusée.** 

Vous pouvez voir l'état d'avancement de l'envoi de votre fichier EDI grâce aux colonnes 'Date EDI' et 'Etat EDI'. *Exemple : La liasse 2033, déposée le 17/052013, a été refusée le 03/06/2013.* 

| Alerte | EDI      | Code déclaration | Date de fin d'imposition | Date de dépôt | Date EDI   | Etat EDI |
|--------|----------|------------------|--------------------------|---------------|------------|----------|
| ×      | <b>~</b> | 2050             | 31/12/2012               | 17/05/2013    | 03/06/2013 | Refusé   |

Le bouton *Visualiser compte-rendu* du ruban **Gérer** affiche le détail du compte-rendu pour comprendre le motif du refus de la déclaration sélectionnée.

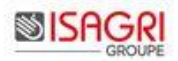

Exemple :

| Ų | Accueil    | Paramètres (       | Options Gér            | rer            |                             |                     |                    |                                                                                                    | 2 |
|---|------------|--------------------|------------------------|----------------|-----------------------------|---------------------|--------------------|----------------------------------------------------------------------------------------------------|---|
| ſ |            | 2                  | *                      |                | $\checkmark$                | ED                  | 22                 |                                                                                                    |   |
|   | Ajout      | Demander Ar        | nnuler une             | Ouvrir         | Ouvrir et<br>Viser          | Visualiser          | Destinataires      |                                                                                                    |   |
| L | connentanc | Commenta           | aires et visas         | VISA           | 1                           | E                   | DI                 |                                                                                                    |   |
|   |            |                    |                        |                |                             |                     |                    |                                                                                                    |   |
|   | Suivi de   | es déclarations    | ×                      |                |                             |                     | EDI Compt          | e rendu EDI                                                                                                    | 4 |
|   |            | STD01. Suivi des E | DI 🔹 🕨                 |                | -89                         |                     | Interch<br>est inc | nange : 03061309322650 RFL: Rejet du message. 13B: La catégorie fiscale ou d'imposition transmise dans le formulaire d'identification F-IDENTIF<br>onnue pour l'entreprise identifiée sous le numéro de SINEN transmis. |   |
|   | Filtre     | 9                  |                        |                |                             |                     | _                  |                                                                                                    |   |
|   |            |                    |                        |                |                             |                     | _                  |                                                                                                    |   |
|   |            | Alerte EDI C       | Code déclaration<br>50 | n Date<br>31/1 | e de fin d'impos<br>12/2012 | ition Date<br>17/05 | de<br>/20          |                                                                                                    |   |

Cas 3 : Le fichier est accepté par la DGFIP mais refusé par un autre destinataire (Refus de l'OGA par exemple).

Le pictogramme departant si la déclaration est **acceptée par la DGFIP mais refusée par un autre destinaire**.

Le pictogramme 🍣 apparait dans la colonne destinataire dès lors que l'envoi est multi-destinataire.

Exemple :

|  | Alerte | EDI      | Code déclaration | Date de fin d'imposition | Date de dépôt | Etat EDI | Date EDI   | Destinataire |  |
|--|--------|----------|------------------|--------------------------|---------------|----------|------------|--------------|--|
|  |        | <b>V</b> | 1330             | 31/12/2016               | 11/04/2017    | Accepté  | 12/04/2017 | DGFIP 🏻 🎄    |  |

Pour voir les déclarations des autres destinataires, il suffit de sélectionner la ligne destinataire DGFIP et cliquer sur le bouton *Destinataires* du ruban **Gérer**.

Exemple : La déclaration 1330 a été refusée par l'OGA.

|  | Alerte | EDI      | Code déclaration | Date de fin d'imposition | Date de dépôt | Etat EDI | Date EDI   | Destinataire |
|--|--------|----------|------------------|--------------------------|---------------|----------|------------|--------------|
|  |        | <b>V</b> | 1330             | 31/12/2016               | 11/04/2017    | Accepté  | 12/04/2017 | DGFIP        |
|  | ×      | <b>V</b> | 1330             | 31/12/2016               |               | Refusé   | 20/03/2017 | OGA          |

#### Cas 4 : Le fichier est refusé par la DGFIP et la déclaration rectificative est envoyée papier

La déclaration reste refusée et il n'est pas possible de déclarer une date de dépôt papier dans ce cas.

Exemple :

| Alerte | EDI | Code déclaration | Date de fin d'imposition | Date de dépôt | Date EDI   | Etat EDI |
|--------|-----|------------------|--------------------------|---------------|------------|----------|
| ×      | ~   | 2050             | 31/12/2012               |               | 03/06/2013 | Refusé   |

Nous préconisons de rajouter un commentaire sur la déclaration en cliquant sur le bouton *Ajout Commentaire* du ruban **Gérer** pour spécifier que l'envoi a été fait en papier et d'archiver manuellement la déclaration afin qu'elle ne soit plus présente en refusé dans la base de production.

#### 4.2. Colonnes 'Date de dépôt' et 'Etat EDI'

La colonne 'Date de dépôt' est alimentée automatiquement lorsque le fichier EDI a été accepté par le destinataire (et donc l'accusé de réception traité dans ISAPEDI).

La colonne 'Etat EDI' peut contenir plusieurs valeurs :

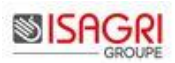

| Valeur  | Signification                                                                         |
|---------|---------------------------------------------------------------------------------------|
| Généré  | Le fichier vient juste d'être généré par le comptable.                                |
| Intégré | L'outil de centralisation des fichiers EDI (ISAPEDI) a pris en charge le fichier EDI. |
|         | Un fichier EDI peut rester en état intégré :                                          |
|         | - S'il est soumis à visa et pas encore visé,                                          |
|         | - Si la date d'envoi défini par l'administrateur dans ISAPEDI n'est pas atteinte.     |
| Envoyé  | Le fichier EDI a été envoyé.                                                          |
| Accepté | Le fichier EDI a été accepté par le destinataire.                                     |
| Refusé  | Le fichier EDI a été refusé par le destinataire.                                      |

Il existe une historisation des envois EDI fait pour une même déclaration. Il est donc possible de savoir pour une déclaration si elle a été refusée une fois puis re-généré puis accepté.

Pour cela il suffit d'aller sur la déclaration concernée et de positionner la souris sur la colonne 'Etat EDI' pour afficher l'info-bulle.

Exemple :

| Date EDI   | Etat EDI       | Millésime  | Destinataire |
|------------|----------------|------------|--------------|
| 20/03/2014 | Accepté        | 14         | DGFIP        |
| 04/12/2013 | 20/03/2014 14: | 15 Accepté | DGFIP        |
|            | 20/03/2014 11: |            |              |

## 5. COMMENT VOIR LES DECLARATIONS A PRODUIRE ?

ISAEDI SUIVI calcule automatiquement à partir des informations d'ISACOMPTA CONNECT / ISAGI CONNECT les déclarations à faire sur vos dossiers par exercice comptable.

| Suivi des déclarations 🛞                                     |                                                         |
|--------------------------------------------------------------|---------------------------------------------------------|
| STD01. Suivi des EDI                                         |                                                         |
| Filt STD02. TDFC à faire                                     | Denuis le // 📆 Jusi                                     |
| STD04. Paiement à faire<br>STD05. EDI Refusé                 |                                                         |
| C STD06. Decl. à viser<br>STD07. Visa refusé<br>Coue dossier | <ul> <li>Catég. de revenus</li> <li>Etat EDI</li> </ul> |

Les vues STD02 à STD04 permettent de voir les déclarations EDI à faire en fonction du type de déclaration.

| Tous les dossiersvMes dossiersMes dossiers resp.Mon GroupeMon SecteurMon SiteTous les dossiers | Ce filtre, identique à celui du portefeuille ISAGI CONNECT, permet de sélectionner<br>les déclarations à afficher en fonction des droits d'accès paramétrés dans ISAGI<br>CONNECT. |
|------------------------------------------------------------------------------------------------|----------------------------------------------------------------------------------------------------|
|------------------------------------------------------------------------------------------------|----------------------------------------------------------------------------------------------------|

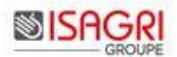

Les déclarations TVA établies par le client ne sont pas affichées (cette information est saisie dans la fiche client ISAGI CONNECT).

| Saisie clients 🛞                              |                                       |                |                    |                   |
|-----------------------------------------------|---------------------------------------|----------------|--------------------|-------------------|
|                                               | IATION CONNECT - 60000 TILLE          |                |                    | Responsable COMPT |
| Section                                       | Paramétrage et Suivi des Options TVA  |                | Sur Option/De Droi | t Date de début   |
| → Affectations                                | Assujettissement                      | Total 🔻        | De droit 🔹         | 01/01/2010        |
| & Banques                                     | Régime d'imposition TVA               | Réel normal 🔹  | De droit 🔹         | 01/01/2010        |
| 😑 🞄 Interlocuteurs                            | Exigibilité                           | Encaissement v | De droit 🔹         | 01/01/2010        |
| Ssociés                                       | Périodicité                           | Mensuelle 🔻    | De droit 🔹         | 01/01/2010        |
| Contacts                                      | Déclarations de TVA                   |                |                    |                   |
| Partenaires     Outils collaboratifs          | Etablissement des déclarations de TVA | Client         | <b>•</b>           |                   |
| <ul> <li>☐ 1/3 Comptabilité</li> </ul>        | Jour limite de dépôt                  | 21             |                    |                   |
| EDI EDI                                       |                                       |                |                    |                   |
| 툣 Informations comptables                     |                                       |                |                    |                   |
| 🙀 Demandes de travaux                         |                                       |                |                    |                   |
| Liens EIC                                     |                                       |                |                    |                   |
| Exercices comptables     Exercices comptables |                                       |                |                    |                   |
| TVA                                           |                                       |                |                    |                   |

### 5.1. Les différents niveaux d'alertes

Le pictogramme affiché dans la colonne 'Alerte' est fonction du nombre de jour entre la date limite de dépôt et la date du jour.

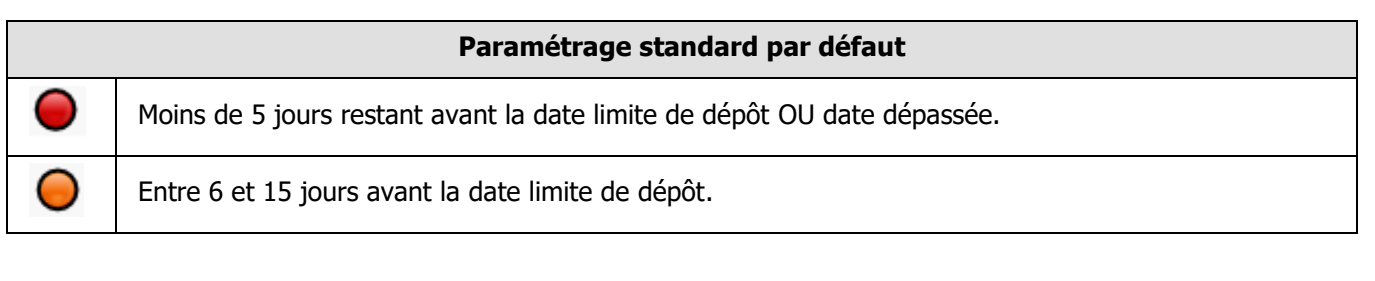

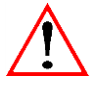

Ce paramétrage standard peut avoir été personnalisé par votre administrateur informatique.

## 5.2. Certaines déclarations n'ont pas de date limite de dépôt

Plusieurs raisons sont possibles :

- La déclaration a été faite avant l'installation d'ISAEDI SUIVI (pas d'utilité de recalculer une date limite sur une déclaration déjà réalisée),

- Il manque un critère pour calculer la date limite de dépôt (Exemple : Le jour de dépôt pour les déclarations 3514 et 3310),

- Il y a une cessation d'activité sur le dossier. Pour le vérifier, vous pouvez ajouter la colonne 'Cessation d'activité' dans la vue.

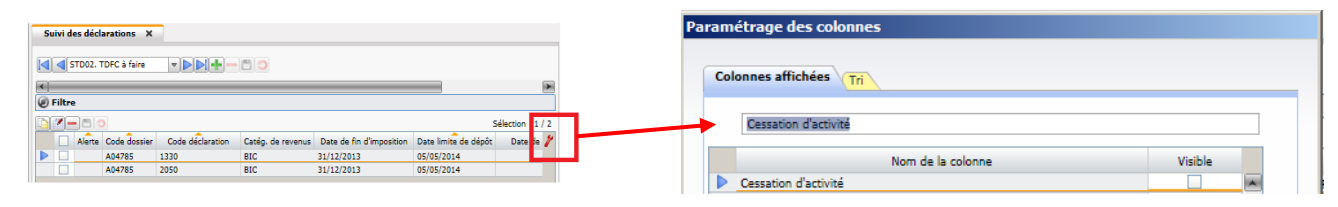

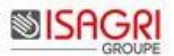

Sélectionner la

#### 6. SUPPRIMER / ARCHIVER UNE DECLARATION

Dans certains cas, les déclarations affichées à faire.

Exemples : Déclarations à faire sur des exercices passés. Acompte TVA pré-calculé mais le dossier a un crédit de TVA. L'acompte 1329AC n'est pas à déposer...

Il est possible, si votre administrateur vous a donné les droits nécessaires, de supprimer ou archiver une déclaration.

#### 6.1. Supprimer une déclaration

| déclaration( | s) et cliquer   | sur le bouton          |                  |                       |   |
|--------------|-----------------|------------------------|------------------|-----------------------|---|
| Confirmation |                 |                        |                  |                       |   |
| ?            | Plusieurs éléme | ents vont être supprir | nés de la liste, | voulez-vous continuer | ? |
|              |                 | Oui                    | Non              |                       |   |

La suppression est irréversible.

Il n'est pas possible de supprimer dès lors qu'un fichier EDI a été généré (quel que soit l'état EDI).

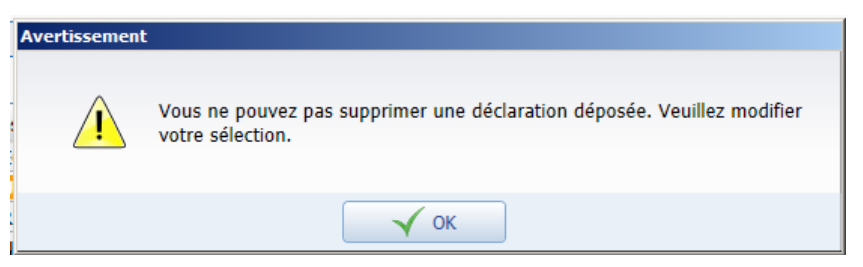

#### 6.2. Archiver une déclaration

Sélectionner la (les) déclaration(s) et lancer le menu contextuel (bouton droit) de la souris Archiver la/les déclarations.

|   |   |        |        |                                 |                       |                          | Confirmation                               |
|---|---|--------|--------|---------------------------------|-----------------------|--------------------------|--------------------------------------------|
| - |   | Alerte | Code o | léclaration Catég. de revenus [ |                       | Date de fin d'imposition |                                            |
|   | ~ | 0      | 3517   | Demande                         |                       | -<br>1/12/2012           | L'archivage d'une déclaration est définiti |
|   | ~ | 0      | 3310   | Demande                         | er un visa            | /01/2011                 | Souhaitez-vous continuer?                  |
|   | ~ | 0      | 3310   | Annuler u                       | une demande de visa   | 3/02/2011                |                                            |
|   |   | 0      | 3310   | Exporter                        |                       | 1/03/2011                |                                            |
|   |   | 0      | 3310   | Archiver                        | la/les déclaration(s) | 0/04/2011                |                                            |

L'archivage est irréversible.

#### 6.3. Consulter une déclaration archivée

Par défaut seules les déclarations non archivées sont affichées.

Une déclaration archivée peut être consultée grâce au filtre suivant :

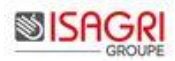

| 🕝 Filtre                                                                                                    |                 |                   |                |                    |               |                                   |                     |                |            |
|----------------------------------------------------------------------------------------------------|-----------------|-------------------|----------------|--------------------|---------------|-----------------------------------|---------------------|----------------|------------|
| Nbre d'exercices à afficher         2       C         Depuis le       Depuis le         C       Jusqu'au         Jusqu'au       Jusqu'au |                 |                   |                |                    |               |                                   |                     |                | 30 jour(s) |
| Collaborateur                                                                                                    | •               | Catég. de revenus | -              | Date lin           | nite de dépôt |                                   | Desti               | nataire        | •          |
| Code dossier                                                                                                    | •               | Etat EDI          | Aucun 🔍        |                    | Etat visa     | ▼                                 |                     | Groupe         | •          |
| Nature de l'impôt                                                                                                    | ▼               | Régime fiscal     | •              |                    | Régime TVA    | ▼                                 | 5                   | Secteur        | •          |
| Code déclaration                                                                                                    | 1330;2033;203 🔻 | Alertes           | •              |                    | Archivage     | Archivés 💌                        |                     | Site           | •          |
|                                                                                                    |                 |                   |                |                    |               | Archivés                          |                     |                |            |
| Alerte Cod                                                                                                    | de dossier      | Dossier           | Resp. du dossi | ier Code déclarati | on Catég.     | Non archivés<br>Tous les éléments | d'imposition Date l | imite de dépôt | Date de o  |

Il existe une colonne qui indique si la déclaration est archivée ou pas.

| Paramétrage des colonnes                                                                                         |                           |  |  |  |  |  |  |  |
|----------------------------------------------------------------------------------------------------|---------------------------|--|--|--|--|--|--|--|
| Suivi des déclarations X                                                                                         |                           |  |  |  |  |  |  |  |
| STD02. TDFC à faire                                                                                              | Colonnes affichées Tri    |  |  |  |  |  |  |  |
| C C C C C C C C C C C C C C C C C C C                                                                            |                           |  |  |  |  |  |  |  |
| Sélection 1/2                                                                                                    | Rechercher                |  |  |  |  |  |  |  |
| 🗌 Alerte Code dossier Code déclaration Catég, de revenus Date de fin d'imposition Date limite de dépôt Date de 🎢 |                           |  |  |  |  |  |  |  |
| A04785 1330 BIC 31/12/2013 05/05/2014                                                                            | Nom de la colonne Visible |  |  |  |  |  |  |  |
| A04785 2050 BIC 31/12/2013 05/05/2014                                                                            | Archivée                  |  |  |  |  |  |  |  |

## 7. AJOUTER UN COMMENTAIRE A MA DECLARATION

| EN          |           |                    |        |              |              |               |
|-------------|-----------|--------------------|--------|--------------|--------------|---------------|
| Accueil     | Paramètre | es Options G       | érer   |              |              |               |
| <b></b>     | 2         | - Ar               |        | $\checkmark$ | EG           | ŝ             |
| Ajout       | Demander  | Annuler une        | Ouvrir | Ouvrir et    | Visualiser   | Destinataires |
| commentaire | un visa   | demande de visa    | i visa | Viser        | compte rendu |               |
|             | Comn      | nentaires et visas |        |              | EC           | DI            |

| Commenter et viser Déclaration de chiffre d'affaires régime normal du dossier SAS Dossier1 TO28 |       |
|-------------------------------------------------------------------------------------------------|-------|
|                                                                                                 |       |
|                                                                                                 |       |
| Commentaires                                                                                    |       |
| Yohan1 DELAGUETTE1 26/02/2011                                                                   |       |
| RAS pour Visa                                                                                   |       |
| Yohan DELAGUETTE 28/02/2011                                                                     |       |
| Visa accepté                                                                                    |       |
| Evalua                                                                                          | ion 🔻 |
|                                                                                                 |       |
|                                                                                                 |       |
| Visa Accepté 🗸                                                                                  |       |
| K Annuler                                                                                       |       |

Cette fenêtre permet au responsable du dossier et au viseur du dossier d'apposer des commentaires sur les déclarations suivies. Les commentaires sont modifiables et supprimables par leur(s) auteur(s) uniquement.

Le viseur doit obligatoirement évaluer ses commentaires. Certaines évaluations permettent de bloquer l'apposition du visa.

## 8. CREER ET ENREGISTRER DES VUES PERSONNALISEES

Des modèles **standards** sont présents et non modifiables. Ils incluent les colonnes à afficher, les tris et les filtres.

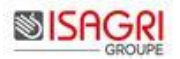

| Suivi d  | les décla      | rations ×    |                            |                  |                  |                   |                          |                      |               |              |      |
|----------|----------------|--------------|----------------------------|------------------|------------------|-------------------|--------------------------|----------------------|---------------|--------------|------|
|          | STD02. TO      | DFC à faire  |                            |                  |                  |                   |                          |                      |               | Mes dossiers | •    |
| 🥑 Filtre | e              |              |                            |                  |                  |                   |                          |                      |               |              |      |
| <b>P</b> | Sélecton : 1/6 |              |                            |                  |                  |                   |                          |                      |               |              |      |
|          | Alerte         | Code dossier | Dossier                    | Resp. du dossier | Code declaration | Catég. de revenus | Date de fin d'imposition | Date limite de dépôt | Date de dépôt | Visa         | D: 🎢 |
|          |                | P04207       | EARL DEMONSTRATION propage | Comptable        | 2120             | DA.               | 21/12/2012               | 05/05/2014           |               | Non domondó  |      |

Il est possible de créer des modèles UTI :

- de **périmètre général.** Elles seront disponibles pour les autres collaborateurs (possible uniquement pour un administrateur – fonction des droits ISAGI CONNECT),

- de périmètre utilisateur. Elles sont réservées au collaborateur les ayant créées.

( **1** 

| L'aj | jout de modèle est lancé par l'icône 🛅.                                                           |              |
|------|---------------------------------------------------------------------------------------------------|--------------|
|      | Suivi des déclarations X                                                                          |              |
|      | STD01. Suivi des EDI V DI V DI V DI V DI V DI V DI V DI                                           | Mes dossiers |
|      | € Filtre                                                                                          |              |
|      | Nore d'exercices a atticher<br>C Depuis le<br>Date de fin d'imposition     Echéance dépôt à J - : | 30 jour(s)   |

La zone 'Périmètre' est affichée uniquement pour les administrateurs.

| L'enregistrement d   | du modèle | se fait | par | l'icône | ۵ | l'annulation | des | modifications | par | l'icône | C | et | la |
|----------------------|-----------|---------|-----|---------|---|--------------|-----|---------------|-----|---------|---|----|----|
| suppression par l'ic | cône 💻.   |         |     |         |   |              |     |               |     |         |   |    |    |

L'enregistrement d'un modèle sauvegarde :

- Les colonnes affichées (ajustables via ),
- Le tri des colonnes,
- L'ensemble des filtres sélectionnés.

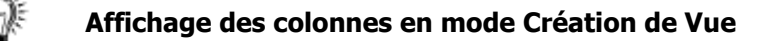

Avant de lancer la Création de Vue par l'icône , il est important de sélectionner en premier les colonnes à afficher via l'icône.

En effet dès que vous passez en mode création de Vue, l'icône 🌌 n'est plus accessible.

## 9. EXPORTER LES DONNEES AFFICHEES DANS UN TABLEUR

| Н | Exp | orter    | Alerte | Code déclaration | Date de fin d'imposition | Date limite de dépôt | Date de dépôt | EDI | Format EDI |  |  |
|---|-----|----------|--------|------------------|--------------------------|----------------------|---------------|-----|------------|--|--|
|   | _   | <b>~</b> | ×      | 2033             | 31/12/2012               | 03/05/2013           |               | ~   | TDFC       |  |  |
|   |     | ✓        | ×      | 2050             | 31/12/2012               | 03/05/2013           |               | ~   | TDFC       |  |  |
|   |     | ✓        | T      | 2033             | 31/08/2013               |                      | 12/12/2013    | ~   | TDFC       |  |  |
|   |     | ~        | ×      | 2050             | 31/12/2012               |                      | 17/05/2013    | ~   | TDFC       |  |  |

Toutes les lignes sélectionnées sont copiées dans le presse-papier selon l'affichage du modèle en cours.

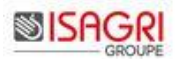

L'export alimente la colonne 'Date d'export' (colonne non affichée par défaut).

| P | 1 | - 8 (  | )                |                          |                      |               |                                                                                                    |           |               |
|---|---|--------|------------------|--------------------------|----------------------|---------------|----------------------------------------------------------------------------------------------------|-----------|---------------|
|   |   | Alerte | Code déclaration | Date de fin d'imposition | Date limite de dépôt | Date de dépôt | EDI                                                                                                    | Format ED | Date d'export |
|   |   | ×      | 2033             | 31/12/2012               | 03/05/2013           |               |                                                                                                    | TDFC      | 02/01/2014    |
|   |   | ×      | 2050             | 31/12/2012               | 03/05/2013           |               | <ul> <li>Image: A start of the start of the start of</li></ul> | TDFC      | 02/01/2014    |
|   |   |        | 2033             | 31/08/2013               |                      | 12/12/2013    | <ul> <li>Image: A start of the start of the start of</li></ul> | TDFC      | 02/01/2014    |
|   |   | ×      | 2050             | 31/12/2012               |                      | 17/05/2013    |                                                                                                    | TDFC      | 02/01/2014    |

Les données peuvent être ensuite collées dans le tableur.

#### Exemple :

|   | А      | В                   | С                               | D                       | E                | F    | G          | Н                | - I        |
|---|--------|---------------------|---------------------------------|-------------------------|------------------|------|------------|------------------|------------|
| 1 | Alerte | Code<br>déclaration | Date de fin<br>d'impositio<br>n | Date limite<br>de dépôt | Date de<br>dépôt | EDI  | Format EDI | Date<br>d'export | Date EDI   |
| 2 | 1      | 2033                | 31/12/2012                      | 03/05/2013              |                  | True | TDFC       | 02/01/2014       | 21/08/2013 |
| 3 | 1      | 2050                | 31/12/2012                      | 03/05/2013              |                  | True | TDFC       | 02/01/2014       | 14/06/2013 |

## 10. CONSULTER LES STATISTIQUES

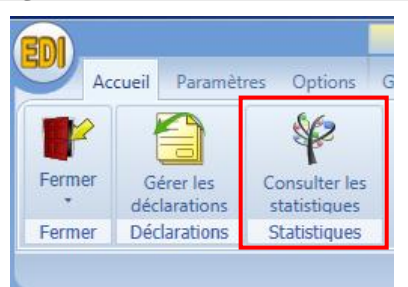

| Rapport statistiques ×         |                      |                              |                                   |                                                     |                         |       |
|--------------------------------|----------------------|------------------------------|-----------------------------------|-----------------------------------------------------|-------------------------|-------|
|                                |                      |                              |                                   |                                                     |                         |       |
| Critères                       |                      |                              |                                   |                                                     |                         |       |
| - Childres                     |                      |                              | Dour los déclarations             |                                                     |                         |       |
| Modèles Toutes les statistic   | ques 🔻 Critère       |                              | comprises dans l'exercice 01/01/2 | 2012 📅 au 31/12/2012 📅                              |                         |       |
| Répartition des dossiers par r | niveau de difficulté | Répartition des dossiers par | date de clôture                   |                                                     |                         |       |
|                                |                      |                              |                                   |                                                     |                         |       |
| Exercice (date de fin)Po       | ourcentage           |                              |                                   | = 20 iviz                                           |                         |       |
| 30 juin                        | 0                    |                              |                                   | = 30 jun<br>= 31 octobre                            |                         |       |
| 31 octobre                     | 5,26                 |                              |                                   | 31 décembre                                         |                         |       |
| 31 décembre                    | 65,79                |                              |                                   | = 31 juillet                                        |                         |       |
| 31 mars<br>21 juillat          | 15,79                |                              |                                   | = 31 mai<br>28 fávrior                              |                         |       |
| 31 mai                         | 2.63                 |                              |                                   | = 26 juillet                                        |                         |       |
| 28 février                     | 0                    |                              | <u> </u>                          | 30 novembre                                         |                         |       |
| 26 juillet                     | 0                    |                              |                                   | ■ 31 janvier                                        |                         |       |
| 30 novembre                    | 0                    |                              |                                   | = 30 avril<br>= 31 août                             |                         |       |
| 30 septembre                   | 2,63                 |                              |                                   | = 29 mai                                            |                         |       |
| 31 janvier                     | 0                    |                              |                                   | <ul> <li>18 octobre</li> <li>37 décombro</li> </ul> |                         |       |
| 30 avril                       | 2,63                 |                              |                                   | <ul> <li>1 avril</li> </ul>                         |                         |       |
| 31 août                        | 2,63                 |                              |                                   | = 22 juillet                                        |                         |       |
| 29 mai                         | 0                    |                              |                                   | = 15 iuin                                           |                         |       |
| 18 octobre                     | 0                    | Nom Nom                      | bre total de dossiers : 38        |                                                     |                         |       |
|                                |                      |                              |                                   |                                                     |                         |       |
|                                |                      |                              |                                   |                                                     |                         |       |
|                                |                      |                              |                                   |                                                     |                         |       |
| 😂 Critères                     |                      |                              |                                   |                                                     |                         |       |
|                                |                      |                              |                                   | Pour los déclarations                               |                         |       |
| Modèles Tou                    | utes les statistiq   | ues 🔻 Critère Ar             | ngoulême 🔍 🔻                      | comprises dans l'exercice 0                         | 01/01/2012 📅 au 31/12/2 | 012 📆 |
|                                |                      |                              |                                   | comprises dans revercice                            |                         |       |

Les critères permettent de sélectionner le modèle de votre choix.

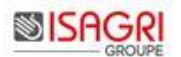

Vous pouvez également déterminer sur quel groupe, secteur, site ou collaborateur vous souhaitez que le calcul soit effectué. Les choix qui vous seront proposés à ce niveau dépendent des droits déterminés par la gestion d'accès.

Les dates vous permettent de déterminer sur quel(s) exercice(s) les statistiques vont être calculées.

Le résultat des statistiques est toujours présenté sous forme de tableau ainsi qu'avec un graphique.

L'export n'est pas possible, seule l'impression est disponible.

| Bouton | Action                                                      |
|--------|-------------------------------------------------------------|
| ¥      | Rafraichit le calcul des statistiques.                      |
| =      | Lance l'impression du rapport de statistiques.              |
| 0      | Permet de revenir à l'état avant modification des critères. |
|        | Enregistre les modifications apportées aux critères.        |

## 11. COMMENT GERER DES DECLARATIONS NON EDI ?

Pour les déclarations EDI, la date de dépôt est alimentée automatiquement lorsque le fichier EDI est accepté. Si la gestion des visas est activée, la demande de visa sera aussi automatique pour les déclarations en EDI.

Pour les déclarations non EDI (papier ou EFI), la date de dépôt doit être saisie manuellement ainsi que la demande de visa.

## 11.1. Saisir la date dépôt

Pour saisir manuellement la date de dépôt, il suffit de passer le tableau en mode modification et saisir la date de dépôt pour les déclarations concernées.

| - | Suivi d             | les décl | arations X       |                   |                          |                      |               |  |  |  |
|---|---------------------|----------|------------------|-------------------|--------------------------|----------------------|---------------|--|--|--|
|   | STD02. TDFC à faire |          |                  |                   |                          |                      |               |  |  |  |
| e | 🥑 Filtre            |          |                  |                   |                          |                      |               |  |  |  |
| F |                     |          |                  |                   | •                        |                      |               |  |  |  |
|   |                     | Alerte   | Code déclaration | Catég. de revenus | Date de fin d'imposition | Date limite de dépôt | Date de dépôt |  |  |  |
|   |                     |          | 2050             | BIC               | 31/12/2013               | 05/05/2014           |               |  |  |  |
|   |                     |          | 1330             | BIC               | 31/12/2013               | 05/05/2014           |               |  |  |  |

La date limite de dépôt peut être également ajustée en mode modification

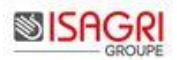

#### 11.2. Faire une demande de visa

| EDI<br>Accueil       | Paramètro                               | es Options <mark>Gé</mark>                                      | rer                                    |                       |                            |                                                                                                    |
|----------------------|-----------------------------------------|-----------------------------------------------------------------|----------------------------------------|-----------------------|----------------------------|----------------------------------------------------------------------------------------------------|
| Ajout<br>commentaire | Demander<br>un visa                     | Annuler une<br>demande de visa                                  | Ouvrir<br>visa                         | Ouvrir et<br>Viser    | Visualiser<br>compte rendu | Que transferrer de la comparte de la comparte de la |
|                      | La demande<br>aux déclara<br>ayant Etat | e de visa est acces<br>tions non archivée<br>visa non demandé o | sible uniques<br>soumises<br>ou refusé | uement<br>s à visa et | E                          | DI                                                                                                    |

La demande de visa et l'annulation se font par le ruban ou par le clic droit sur la ligne de l'EDI.

#### Conditions pour réaliser une demande de visa :

- La déclaration suivie doit être soumise à visa (Paramétrage administrateur).
- L'état visa doit être en non demandé ou refusé.

Les colonnes 'Visa' et 'Date du visa' sont mises à jour après demande du visa.

| evenus | Date de fin d'imposition | Date limite de dépôt | Date de dépôt | Visa    | Date du visa |
|--------|--------------------------|----------------------|---------------|---------|--------------|
|        | 31/12/2012               | 03/05/2013           |               | Demandé | 02/01/2014   |

Conditions pour annuler une demande de visa :

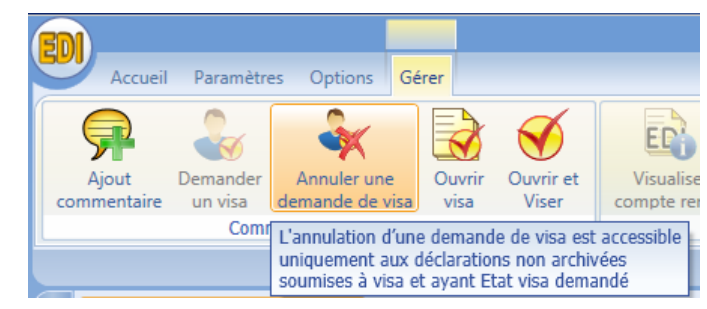

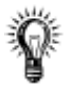

#### Visa manuel

La demande de visa manuel est nécessaire uniquement pour les déclarations non EDI.

Pour les déclarations EDI, la déclaration passe automatiquement en visa demandé.

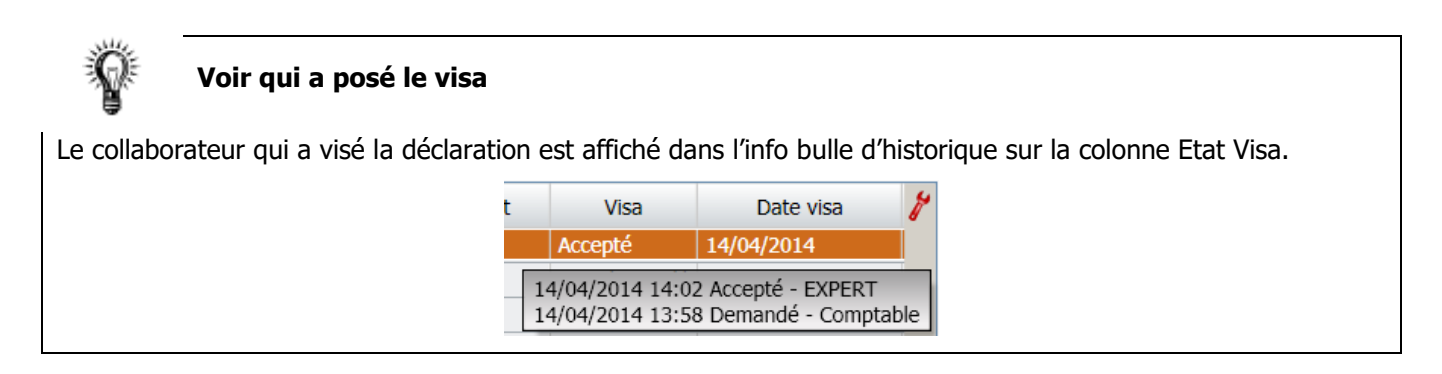

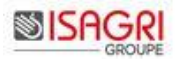

## 12. COMMENT VISER UNE DECLARATION EN ATTENTE DE VISA ?

La vue standard STD07 'Decl. A viser' permet aux viseurs de consulter les déclarations à viser.

| ED    | A                        | cueil                 | Paramètres            | Options Gér                   | er    |                    |            |             |                      |         |              |
|-------|--------------------------|-----------------------|-----------------------|-------------------------------|-------|--------------------|------------|-------------|----------------------|---------|--------------|
|       | 9                        | )                     |                       | *                             |       | Ø                  | <b>E</b>   | Â           |                      |         |              |
|       | Ajou                     | t<br>taire            | Demander<br>un visa d | Annuler une<br>emande de visa | visa  | Ouvrir et<br>Viser | Visualiser | Destinata   | aires                |         |              |
|       |                          |                       | Comme                 | ntaires et visas              |       | 1.50               | compterten | EDI         |                      |         |              |
| ø     | Suivi des déclarations X |                       |                       |                               |       |                    |            |             |                      |         |              |
| Volet |                          | <ul> <li>S</li> </ul> | TD07. Decl. à         | viser 🔻                       |       | - 8 -              |            |             |                      |         |              |
|       |                          | Filtre                | e                     |                               |       |                    |            |             |                      |         |              |
|       |                          | - 1                   | 68                    |                               |       |                    |            |             |                      |         |              |
|       |                          |                       | Code déclarat         | ion Catég. de re              | venus | Date de fin d      | imposition | Périodicité | Date limite de dépôt | Visa    | Date du visa |
|       |                          |                       | 2050                  | BIC                           | 3     | 31/12/2011         | ļ          | nnuelle     | 03/05/2012           | Demandé | 02/01/2014   |

|                | Ce bouton ouvre la fenêtre de saisie de commentaire.                                                                                                    |  |  |  |  |  |  |  |  |
|----------------|----------------------------------------------------------------------------------------------------|--|--|--|--|--|--|--|--|
| Ouvrir<br>visa | Image: Solution de résultat régime du réel normal du dossier SARL LE LAC         Image: Solution de résultat régime du réel normal du dossier SARL LE LAC         Image: Solution de résultat régime du réel normal du dossier SARL LE LAC |  |  |  |  |  |  |  |  |
|                | Commentaire comptable Evaluation Peut remettre en cause le visa Administrateur 02/01/2014                                                                                                    |  |  |  |  |  |  |  |  |
|                | Commentaire administrateur Evaluation Pas de remise en cause du visa                                                                                                    |  |  |  |  |  |  |  |  |
|                | Visa Demandé 🔹                                                                                                    |  |  |  |  |  |  |  |  |
|                | Le viseur peut <b>ajouter un commentaire</b> (ils sont historisés pour chaque déclaration).                                                                                                    |  |  |  |  |  |  |  |  |
|                | Le <b>passage du visa</b> à 'Accepté' déclenche automatiquement :                                                                                                    |  |  |  |  |  |  |  |  |
|                | - l'envoi du fichier EDI à son destinataire.                                                                                                    |  |  |  |  |  |  |  |  |
|                | <ul> <li>l'envoi d'un mail au collaborateur responsable du dossier pour l'informer de l'acceptation du<br/>visa (Cette fonction peut être désactivée par votre administrateur).</li> </ul>                                                                                                    |  |  |  |  |  |  |  |  |
|                | La pose du visa sur la déclaration est effective pour l'ensemble des destinataires<br>(DGFIP, OGA, Banque, Banque de France).                                                                                                    |  |  |  |  |  |  |  |  |
|                | Exemple : Si la liasse pour la banque est générée après avoir visé la liasse pour la DGFIP, le visa<br>de la déclaration étant déjà posé, le fichier EDI pour la banque sera envoyé automatiquement. Il<br>ne sera donc pas nécessaire de refaire le visa pour l'envoi à la banque.                                                                                                    |  |  |  |  |  |  |  |  |
| Ø              | La seule différence avec le bouton <i>Ouvrir visa</i> est que le statut du visa est 'Accepté' par défaut.                                                                                                    |  |  |  |  |  |  |  |  |
| Viser          | Visa Accepté 💌                                                                                                    |  |  |  |  |  |  |  |  |
|                |                                                                                                    |  |  |  |  |  |  |  |  |

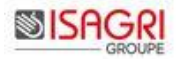

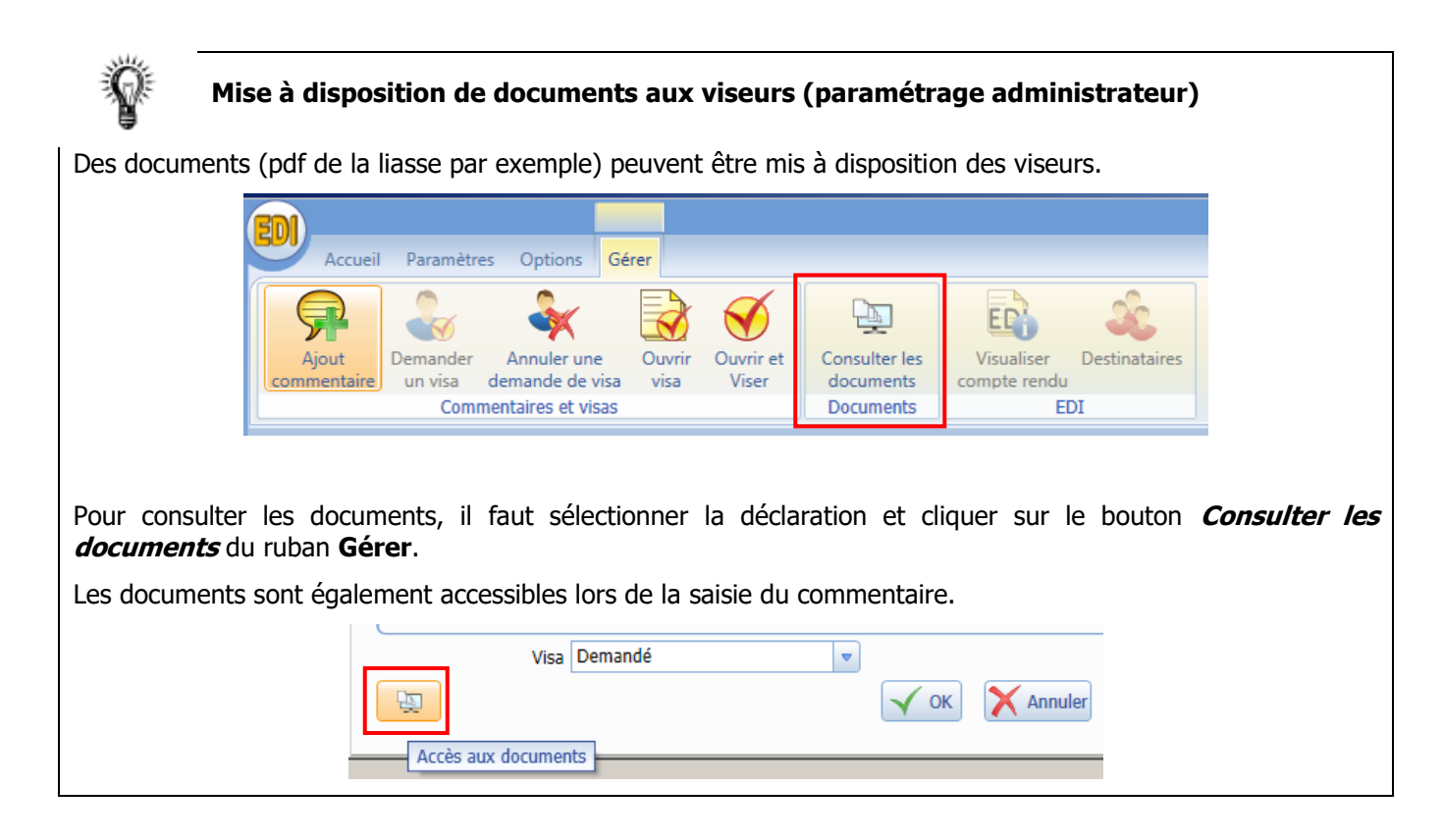

## 13. ENVOI DE MAIL ISAEDI SUIVI

Dans ISAEDI SUIVI, une fonctionnalité d'envoi de mail est disponible et permet :

- L'envoi d'un mail au responsable du dossier sur un rejet de l'EDI (paramétrable par déclaration).

- L'envoi d'un mail au client lors de l'envoi d'une déclaration et / ou quand il y a un télérèglement (paramétrable par déclaration).

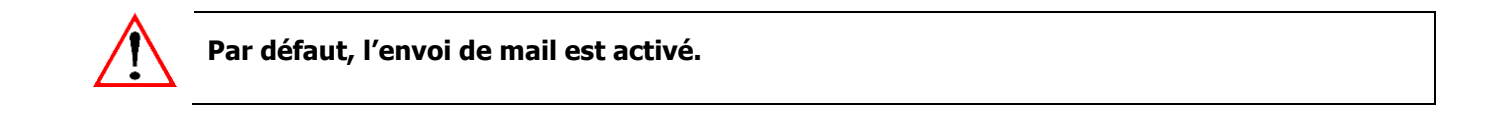

## 14. HISTORIQUE DE CETTE DOCUMENTATION

| 15/03/19 | Création de la fiche documentaire. |
|----------|------------------------------------|
|          |                                    |
|          |                                    |